## Workspace&Desktop-E IDV终端损坏,如何拯救数据?

孟小涛 2021-03-23 发表

组网及说明 不涉及组网 问题描述

本文目的旨在,在IDV终端损坏,但是还能正常ssh上的时候,拯救虚拟机的系统盘和数据盘数据。 请注意,本方法仅在虚拟机磁盘文件没有损坏的情况下有效,不保证任何情况下均适用。数据珍贵, 请注意数据备份,极端情况下请寻求专业数据恢复公司帮助。

过程分析 1、通过 SSH 进到IDV客户端后台(虚拟机处于未登陆状态), 将/vms/idv/base/extra base文件、 /vms/idv/base/windows.base0.vmd, /vms/idv/base/windows.base1.vmd, /vms/idv/data/extra . /vms/idv/data/system文件导出到本地。 data下面是两个文件, system是系统盘top文件, extra是数据盘的top文件, base文件夹下面3个文件 ,里面是base文件 文件指向关系如图所示 9 85 20 129 205 22 - Xshell 6 × 文件(F) 编辑(E) 查看(V) 工具(T) 选项卡(B) 窗口(W) 帮助(H) 二二 🖿 ・ 1 総 😘 1 🗔 ・ 1 Q 1 🏦 ・ 🌒 ・ 須 ・ 🥩 🔯 1 💥 🔒 1 曲 🎤 1 🔯 ・ 🕀 ・ 1 🥹 🦈 **K** 0 × <u>2</u>本地Shell [root@fe04a84c-dfa2-11d4-8f0b-8144f32d1900 ~]# cd /vms/idv/base, [root@fe04a84c-dfa2-11d4-8f0b-8144f32d1900 base]# ll

Inot(in the index) index index

上图可以看到文件之间的backing file关系

extra-->extra\_base

system-->windows.base1.vmd-->windows.base0.vmd

2、将上述5个文件上传至Workspace/CAS存储中(老的E桌面需要借助CAS),可以通过FTP工具上

传。本案例中是放在了/vms/images

3、通过SSH 进入ws/CAS后台,进到上传存储文件的CVK后台,执行三条命令:

qemu-img rebase –u –b /extra\_base文件全路径 extra文件全路径 ## (本命令目的是将数据盘top文 件extra的backing file指向extra\_base)

qemu-img rebase –u –b windows.base1.vmd文件全路径 system文件全路径 ##(本命令目的是将系 统盘top文件system的backing file指向二级镜像windows.base1.vmd)

qemu-img rebase –u –b windows.base0.vmd文件全路径 windows.base1.vmd文件全路径 ##基础镜 像(本命令目的是将系统盘二级镜像文件windows.base1.vmd的backing file指向基础镜像windows.base

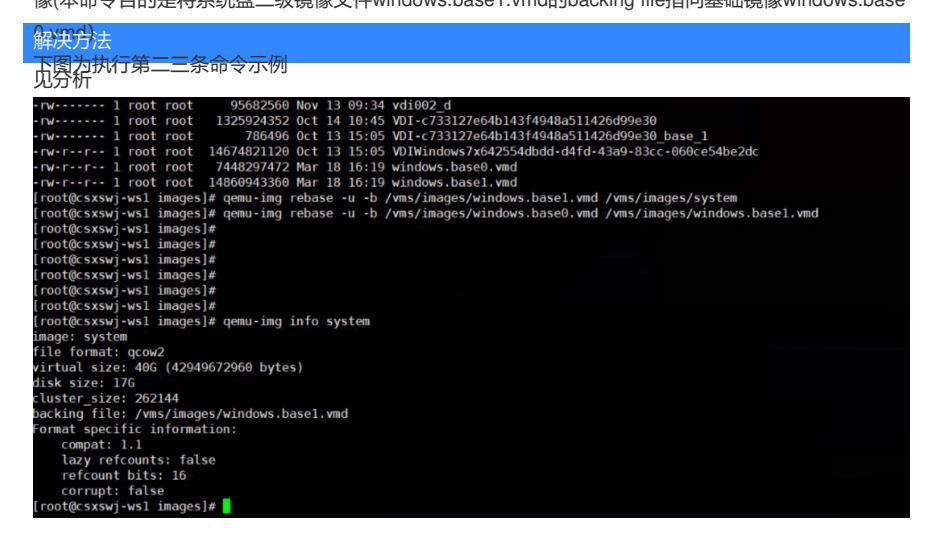

4、在workspace前台【虚拟化-数据中心】新建虚拟机,点击增加硬件,选择system和extra文件路径 作为数据盘(如果是老的E桌面则需要借助一套CAS环境)。请注意,这台新建的虚拟机有自己的系统 盘,要拯救的数据,比如system和extra可能是D盘E盘。 注意事项:

一、磁盘添加到新的虚拟机之后可能无法正常在文件管理器识别,请在【此电脑】【管理】【磁盘管 理器】将分区标记为活动分区。

| 打开(O)                        |     |
|------------------------------|-----|
| 资源管理器(E)                     |     |
| 将分区标记为活动分区(M)                |     |
| 更改驱动器号和路径(C)                 |     |
| 格式化(F)                       |     |
| 扩展卷(X)                       |     |
| 压缩卷(H)                       |     |
| 添加镜像(A)                      |     |
| 删除卷(D)                       |     |
| 属性(P)                        |     |
| 帮助(H)                        |     |
| 二、另外system盘(原来的系统盘)再打开的时候可能: | 会提示 |
| 位置不可用                        | ×   |
| 无法访问 G:\。                    |     |
| 拒绝访问。                        |     |
| <br>                         | ŧ   |

请切换到administrator用户登录 这样就在CAS上恢复了虚拟机,然后正常给虚拟机添加U盘设备,将 需要的数据拷贝出来,比如E盘/D盘中的数据。

5、用一台新的终端,从管理平台下载镜像,就和第一次登录一样,然后用U盘插到种端,将数据拷贝 到虚拟机里面。